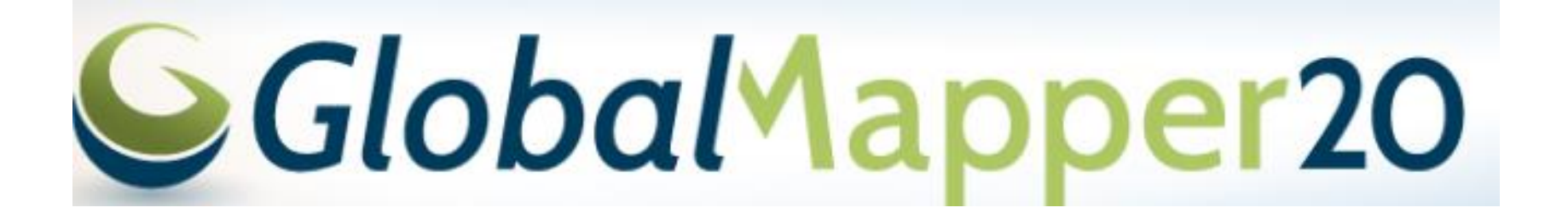

Práctica 02

CLASE SIG

M.C. ALBA LUCINA MARTÍNEZ HAROS

### **Guardar el Proyecto**

DOCUMENTOS/ 2019-01 SIG/ 2019-01 SIG P02 ALMH\*

\* INCIALES

PROPIAS

CLASE SIG

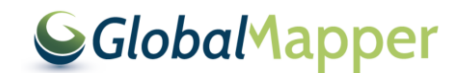

# Desplegar una tabla en Global Mapper

- Al trabajar con Global Mapper es importante revisar que la distribución de las columnas de las coordenadas mantengan el siguiente orden: X, Y, Z, ..., N
- Por lo cual es importante que se revise las tablas antes de empezar cualquier importación.
- Es importante cambiar la extensión el formato de la tabla a CSV ó TXT.

| Autoguardado 💽 📙 🏷 - 🖓 - coordenadas 2624 río sonora a |           |            |                                                                                                    |                |                             |  |  |  |
|--------------------------------------------------------|-----------|------------|----------------------------------------------------------------------------------------------------|----------------|-----------------------------|--|--|--|
| Arc                                                    | hivo Inic | io Inse    | ertar Disposición                                                                                                    | de página Fórn | nulas Datos Re <sup>,</sup> |  |  |  |
| Pegar 🐇                                                |           | Calib<br>N | $\begin{array}{c c} \mathbf{r} \mathbf{i} & \mathbf{v} & 11 & \mathbf{v} \\ K & \underline{\mathbf{S}} & \mathbf{v} & \mathbf{A}^{*} & \mathbf{A}^{*} \\ \hline & \mathbf{C} \mathbf{A} & \mathbf{v} & \mathbf{A}^{*} & \mathbf{v} \\ \hline & \mathbf{C} \mathbf{v} \mathbf{v} \mathbf{c} & \mathbf{A}^{*} & \mathbf{v} \\ \hline \end{array}$ |                | ← General ←                 |  |  |  |
| Port                                                   | apapeles  | - :        | Fuente 1                                                                                                    | Alineación     | Numero S                    |  |  |  |
| 07                                                     |           |            | J∡                                                                                                    |                |                             |  |  |  |
|                                                        | А         |            | В                                                                                                    | C              | D                           |  |  |  |
| 1                                                      | XWGS8     | 34         | Y_WGS84                                                                                                    | Z_WGS84        | CLAVE_DE_R                  |  |  |  |
| 2                                                      |           | 580385     | 3356215                                                                                                    | 817.00         | SNR-001                     |  |  |  |
| 3                                                      |           | 578250     | 3351560                                                                                                    | 798.00         | SNR-002                     |  |  |  |
| 4                                                      |           | 557161     | 3341754                                                                                                    | 1020.00        | SNR-004                     |  |  |  |
| 5                                                      |           | 573874     | 3340281                                                                                                    | 739.00         | SNR-005                     |  |  |  |
| 6                                                      |           | 572575     | 3337274                                                                                                    | 739.60         | SNR-006                     |  |  |  |
| 7                                                      |           | 572286     | 3334584                                                                                                    | 719.50         | SNR-007                     |  |  |  |
| 8                                                      |           | 572519     | 3332088                                                                                                    | 713.00         | SNR-008                     |  |  |  |
| 9                                                      |           | 572423     | 3329933                                                                                                    | 702.30         | SNR-009                     |  |  |  |
| 10                                                     | 574278    |            | 3325079                                                                                                    | 684.39         | SNR-010                     |  |  |  |
| 11                                                     |           | 571118     | 3324048                                                                                                    | 719.00         | SNR-011                     |  |  |  |
| 12                                                     |           | 574910     | 3323983                                                                                                    | 678.00         | SNR-012                     |  |  |  |
| 13                                                     |           | 576433     | 3317414                                                                                                    | 649.26         | SNR-014                     |  |  |  |
| 14                                                     |           | 575964     | 3313833                                                                                                    | 637.90         | SNR-015                     |  |  |  |
| 15                                                     | 569217    |            | 3312775                                                                                                    | 679.00         | SNR-017                     |  |  |  |
| 16                                                     | 575678    |            | 3311177                                                                                                    | 629.80         | SNR-019                     |  |  |  |
| 17                                                     |           | 574498     | 3306208                                                                                                    | 613.80         | SNR-020                     |  |  |  |
| 18                                                     | 574874    |            | 3303347                                                                                                    | 599.80         | SNR-021                     |  |  |  |
| 19                                                     | 574789    |            | 3298524                                                                                                    | 592.00         | SNR-023                     |  |  |  |
| 20                                                     |           | 576662     | 3294715                                                                                                    | 571.50         | SNR-024                     |  |  |  |
| 21                                                     |           | 580461     | 3289055                                                                                                    | 560.00         | SNR-025                     |  |  |  |
| 22                                                     |           | 585815     | 3286726                                                                                                    | 619.50         | SNR-026                     |  |  |  |
| 23                                                     |           | 580972     | 3285710                                                                                                    | 540.00         | SNR-027                     |  |  |  |
| 24                                                     |           | 582829     | 3282439                                                                                                    | 539.00         | SNR-028                     |  |  |  |
| 25                                                     |           | 583751     | 3279773                                                                                                    | 522.70         | SNR-029                     |  |  |  |
| 26                                                     |           | 584154     | 3277174                                                                                                    | 517.08         | SNR-030                     |  |  |  |
| 27                                                     |           | 585018     | 3275261                                                                                                    | 519.80         | SNR-031                     |  |  |  |
| 28                                                     |           | 583776     | 3273203                                                                                                    | 500.00         | SNR-032                     |  |  |  |
| 29                                                     |           | 580264     | 3263016                                                                                                    | 560.00         | SNR-036A                    |  |  |  |
| 4                                                      |           | 2624 1     | río sonora aprov                                                                                                    | 2013 (+)       |                             |  |  |  |

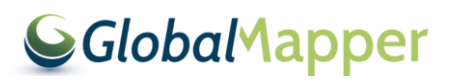

#### Para abrir las tablas se pueden usar las siguientes vías

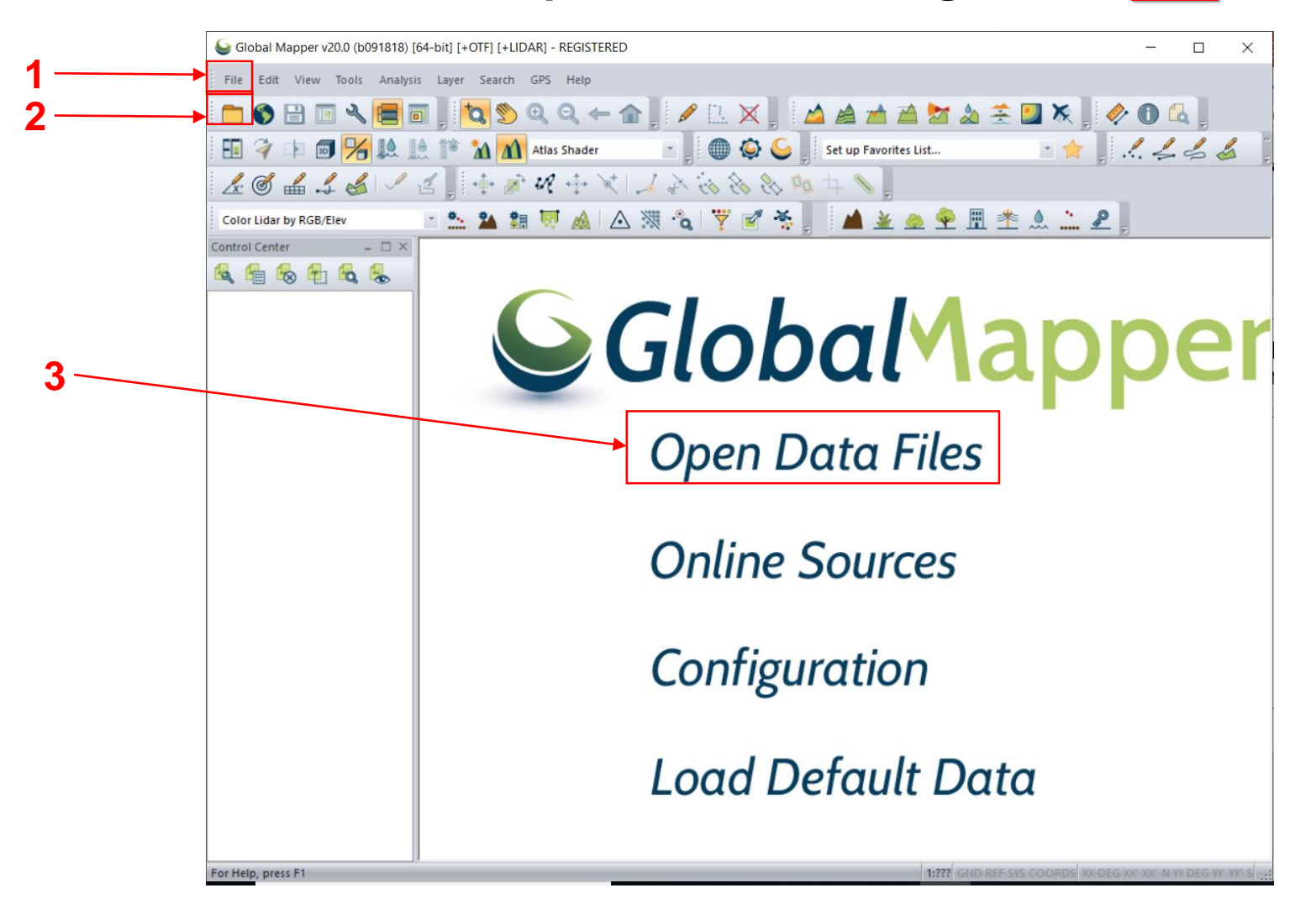

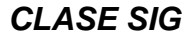

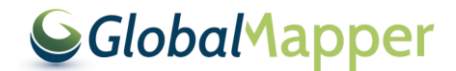

## File Open Generic Text File(s)

| 실 Glo | bal Mapper v20.0 (b091818) [64-bit] [+OTF] [+LIDAR] - REG               | istered – 🗆 🗙                                                                              |
|-------|-------------------------------------------------------------------------|--------------------------------------------------------------------------------------------|
| File  | Edit View Tools Analysis Layer Search GPS He                            | lp                                                                                         |
|       | Open Data File(s) Ctrl+O<br>Open Spatial Database<br>Open Cloud Dataset | ← ☆ ) / (1. × ) △ ▲ ☆ ☆ ☆ ☆ ☆ ☆ ☆ ↓ / (0. 4. )<br>er · · · · · · · · · · · · · · · · · · · |
|       | Open Generic Text File(s)                                               | A 🗮 🗞 💙 🗭 🍝 🔺 🔺 🖌 💩 🌳 🖩 🌟 🌒 🕈                                                              |
|       | Open All Files in a Directory Tree                                      |                                                                                            |
|       | Open Data File at Fixed Screen Location                                 |                                                                                            |
|       | Unload All Ctrl+U                                                       |                                                                                            |
| 6     | Download Online Imagery/Topo/Terrain Maps                               | (Johalyanner                                                                               |
|       | Create New Map Catalog                                                  | Giobariappei                                                                               |
|       | Rectify (Georeference) Imagery                                          |                                                                                            |
|       | Load Workspace Ctrl+W                                                   | Open Data Files                                                                            |
|       | Save Workspace Ctrl+S                                                   | open Data Mes                                                                              |
|       | Save Workspace As Ctrl+Mayusculas+S                                     |                                                                                            |
|       | Run Script                                                              | Online Sources                                                                             |
|       | Capture Screen Contents to Image Mayusculas+C                           | Online Sources                                                                             |
|       | Export +                                                                |                                                                                            |
|       | Batch Convert/Reproject                                                 | Configuration                                                                              |
|       | Print Ctrl+P                                                            | Conngulation                                                                               |
|       | Print Preview                                                           |                                                                                            |
|       | Print Setup                                                             |                                                                                            |
|       | 1 coordenadas 2624 río sonora aprov 2013                                | Load Default Data                                                                          |
|       | 2 coordenadas 2624 río sonora aprov 2013                                |                                                                                            |
|       | 3 coordenadas 2624 río sonora aprov 2013                                |                                                                                            |
|       |                                                                         |                                                                                            |
|       | U Escribe aquí para buscar                                              |                                                                                            |

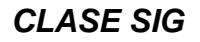

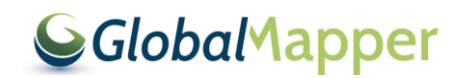

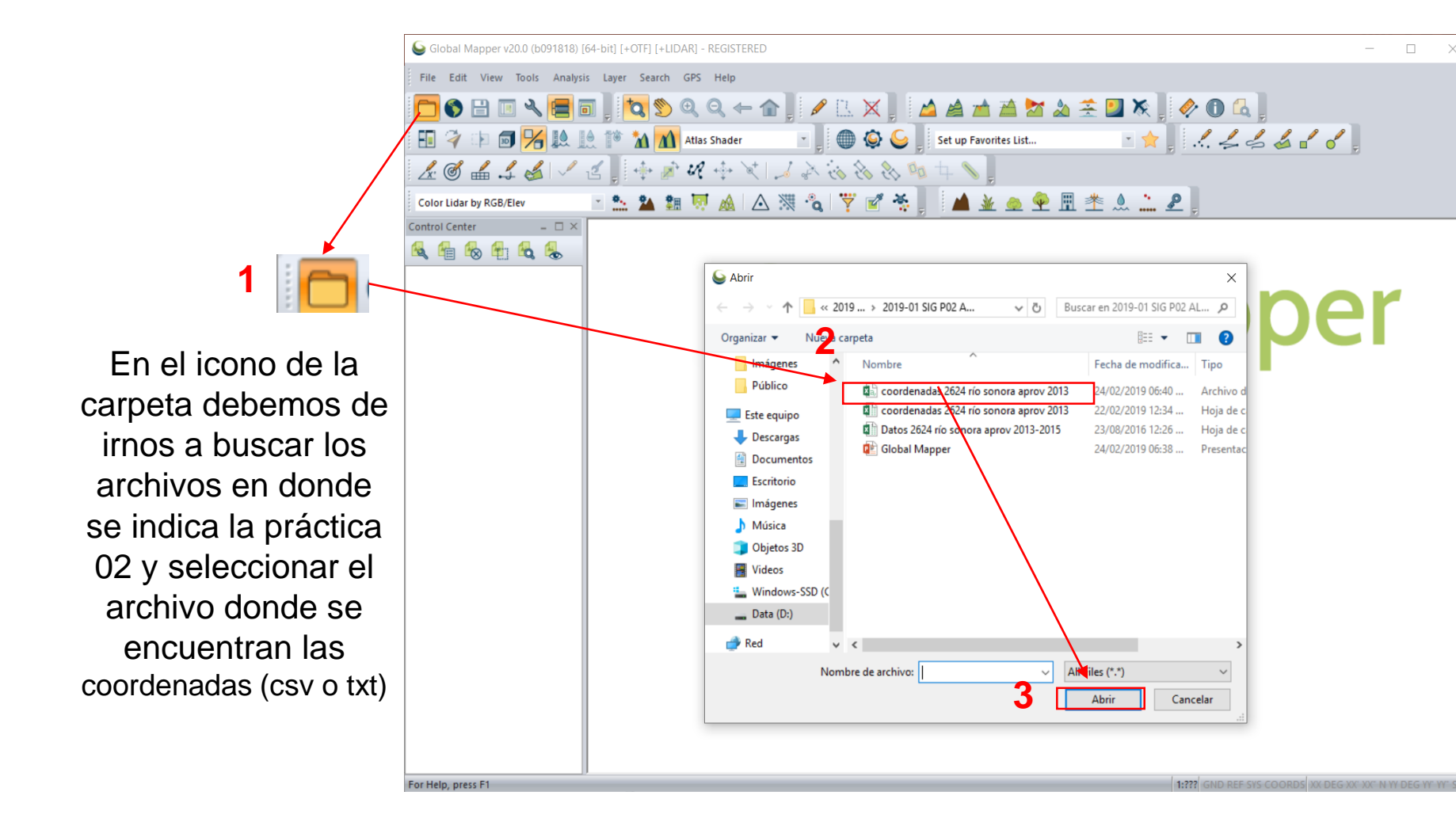

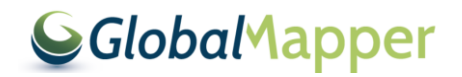

# Como se trata de un caso de puntos se selecciona la primera opción y el resto por default

| Generic ASCII Text File Import Options (coordenadas 2624 río                                                                                                    | Proyección y zona adecuada                                                                                                    |                                                                                                    |  |  |  |
|----------------------------------------------------------------------------------------------------|----------------------------------------------------------------------------------------------------|----------------------------------------------------------------------------------------------------|--|--|--|
| Import Type<br>Point Only (All Features are Points)<br>Point, Line, and Area Features<br>Area Only (All Features are Polygons / TINs)<br>Elevation Grid from 3D Point Data                                                                                                    | Coordinate Delimiter Select the characters that are used to separate the coordinates in a coordinate line from the file. Select the Auto-Detect option if you are not sure.    Auto-Detect Ocmma Help Help                                                                                                    | para nuestro proyecto, y<br>2 aceptar                                                                                                    |  |  |  |
| Coordinate Order: X / Easting / Longitude Coordinate First Coordinate Format: Default (Decimal or Separated) Coordinate Format: Default (Decimal or Separated) Coordinate Layout Fields to Skip at Start of Line: 0 Rows to Skip at Start of File: 0 Coordinate Pairs Per Line: 1 Coordinate Line Prefix One. Coordinates appear immediately at the start of any lines in the text file that they appear in. All coordinate lines begin with the text string specified below. © For example, some ASCII formats may begin a coordinate line with XY. Select Coordinate Offset/Scale V Use Selected Options for All ASCII Files | Tab Feature Classification Assign Loaded Area Features the Classification: Unclassified Line Features the Classification: Unclassified Line Features the Classification: Unclassified Line Features the Classification: Unclassified Line Features the Classification: Unknown Point Features the Classification: Unknown Point Features the Classification: Unknown Point Features the Classification: Unknown Point Features Assign Loaded Lidar Samples the Classification: O - Created, never classified Include attributes from lines with coordinate data Column headers in first row of file (points/WKT only) Treat 3rd coordinate values 4-8 as fly-through path data Break Line/Area Features on Change in Field Break Field is Pen Up/Down (0/1) Create Areas from Closed Lines | Projection<br>Projection<br>Projection:<br>UTM<br>Load From File Save To File<br>Load From File Save To File<br>Load From File<br>Save To File<br>Load From File<br>Save To File<br>Load From File<br>Save To File<br>Add Datum<br>Planar Units:<br>METERS<br>Parameters: |  |  |  |
|                                                                                                    |                                                                                                    | Attribute Value ^                                                                                                    |  |  |  |

 WGS84
 Add Datum...

 Planar Units:
 Elevation Units:

 METERS
 METERS

 Parameters:
 METERS

 Attribute
 Value

 CENTRAL MERIDIAN SCALE FACT...
 0.999600000

 CENTRAL MERIDIAN
 -111.00000000

 ORIGIN LATITUDE
 0.00000000

 FALSE EASTING (m)
 500000

 Use Selected Projection for All Selected Files

 5
 Aceptar

Ruscar.

#### CLASE SIG

DEPARTAMENTO DE GEOLOGÍA, UNISON

#### **Global**Mapper

# La información desplegada deberá de verse de esta manera

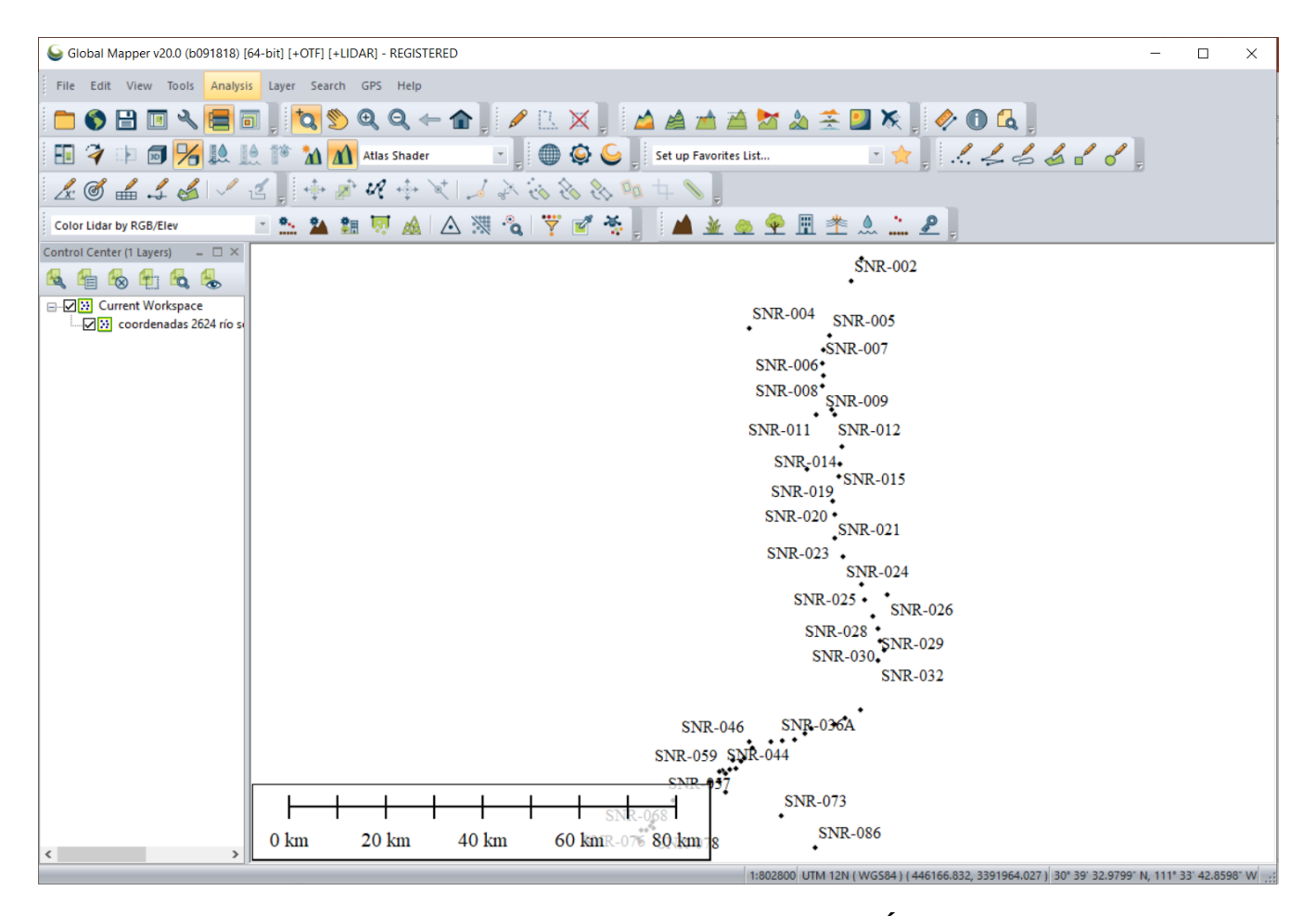

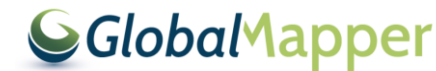

### Editar los puntos de la tabla importados

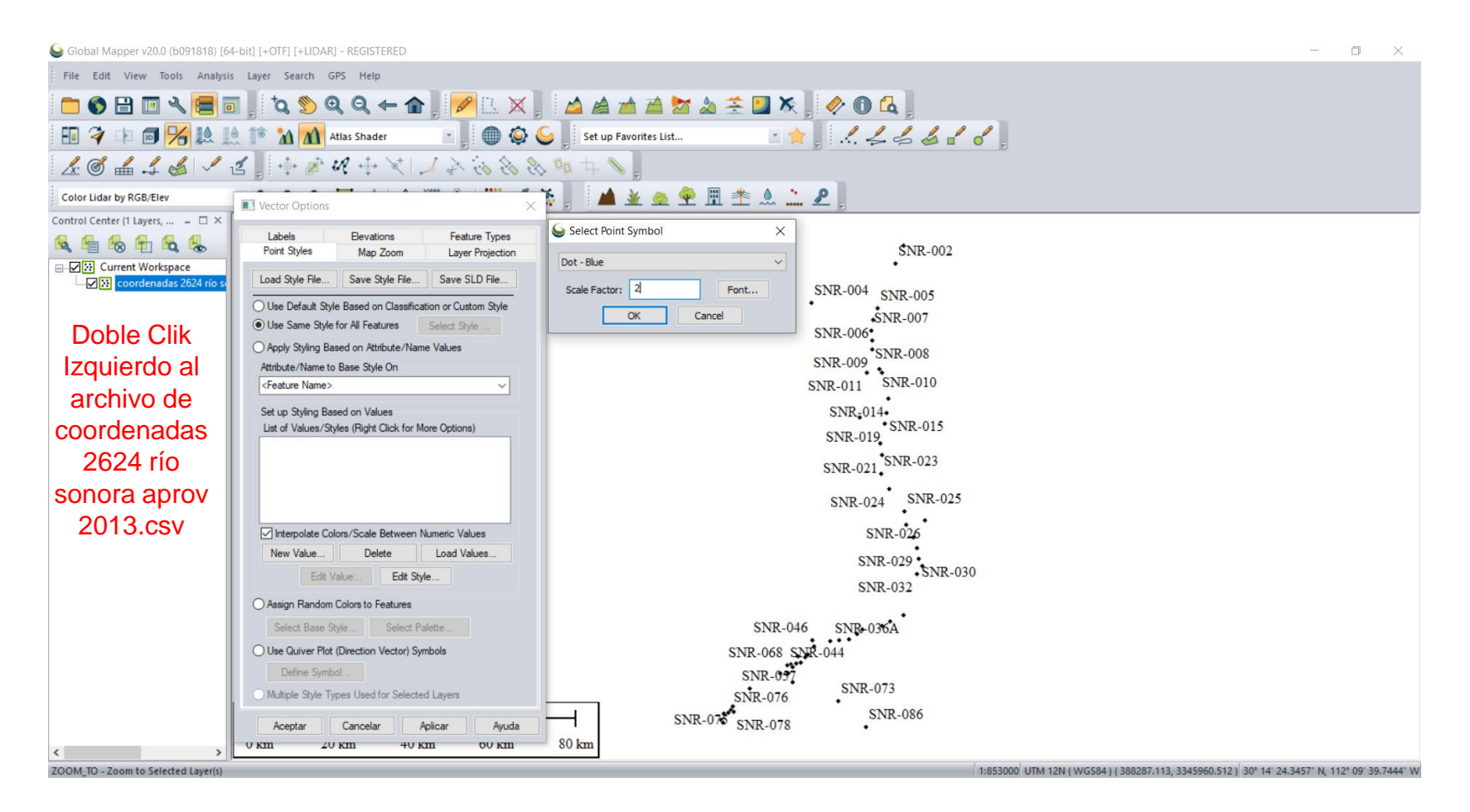

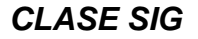

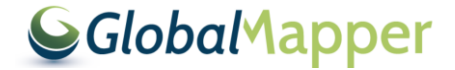

# Explorar los distintos estilos que se tienen para el despliegue de los puntos

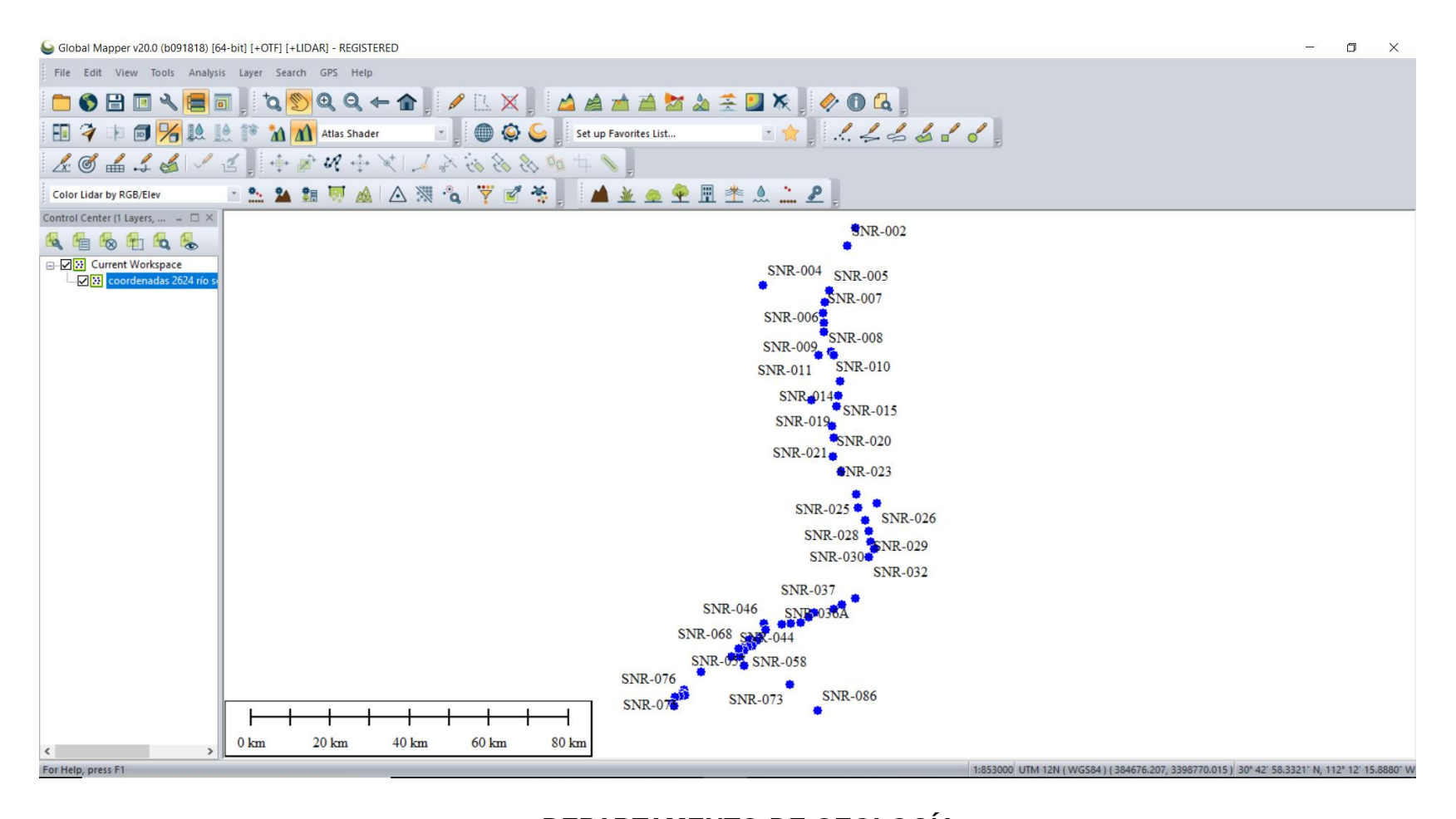

CLASE SIG

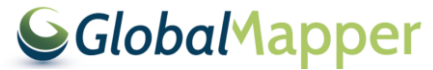

### Exportar tabla a formato kmz, shp y dwg

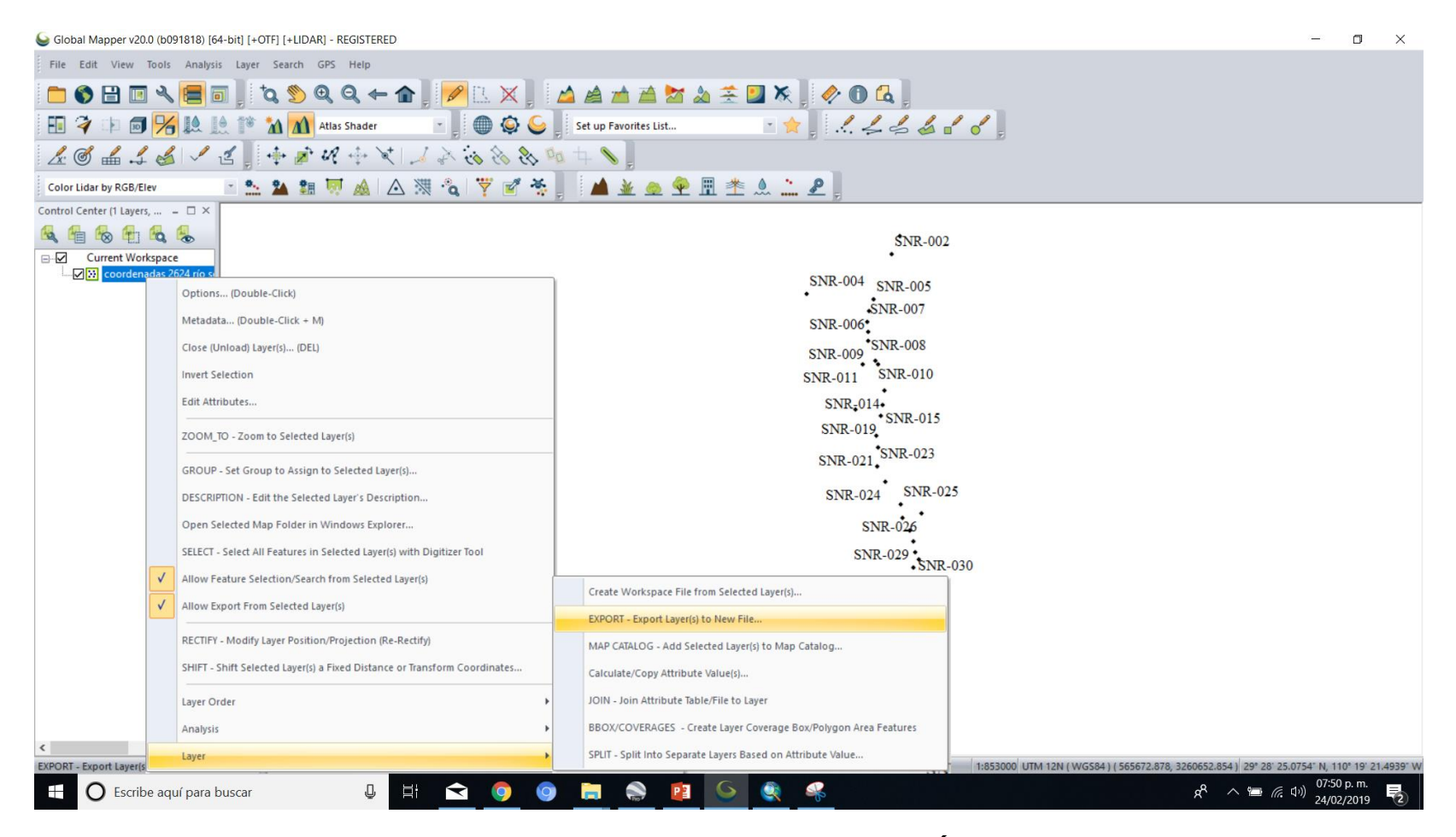

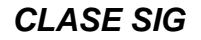

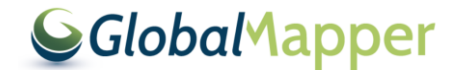

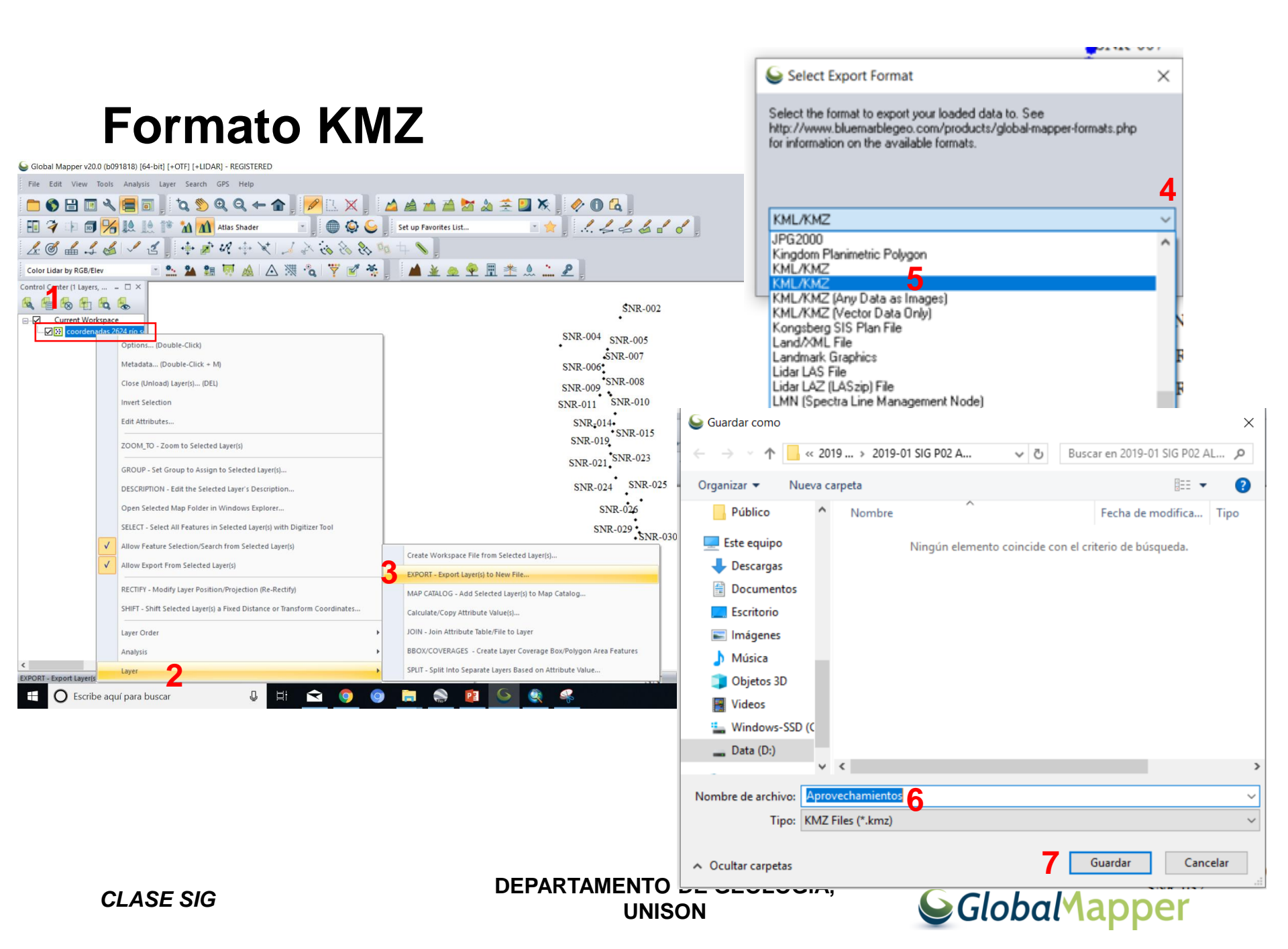

## **Despliegue en Google Earth**

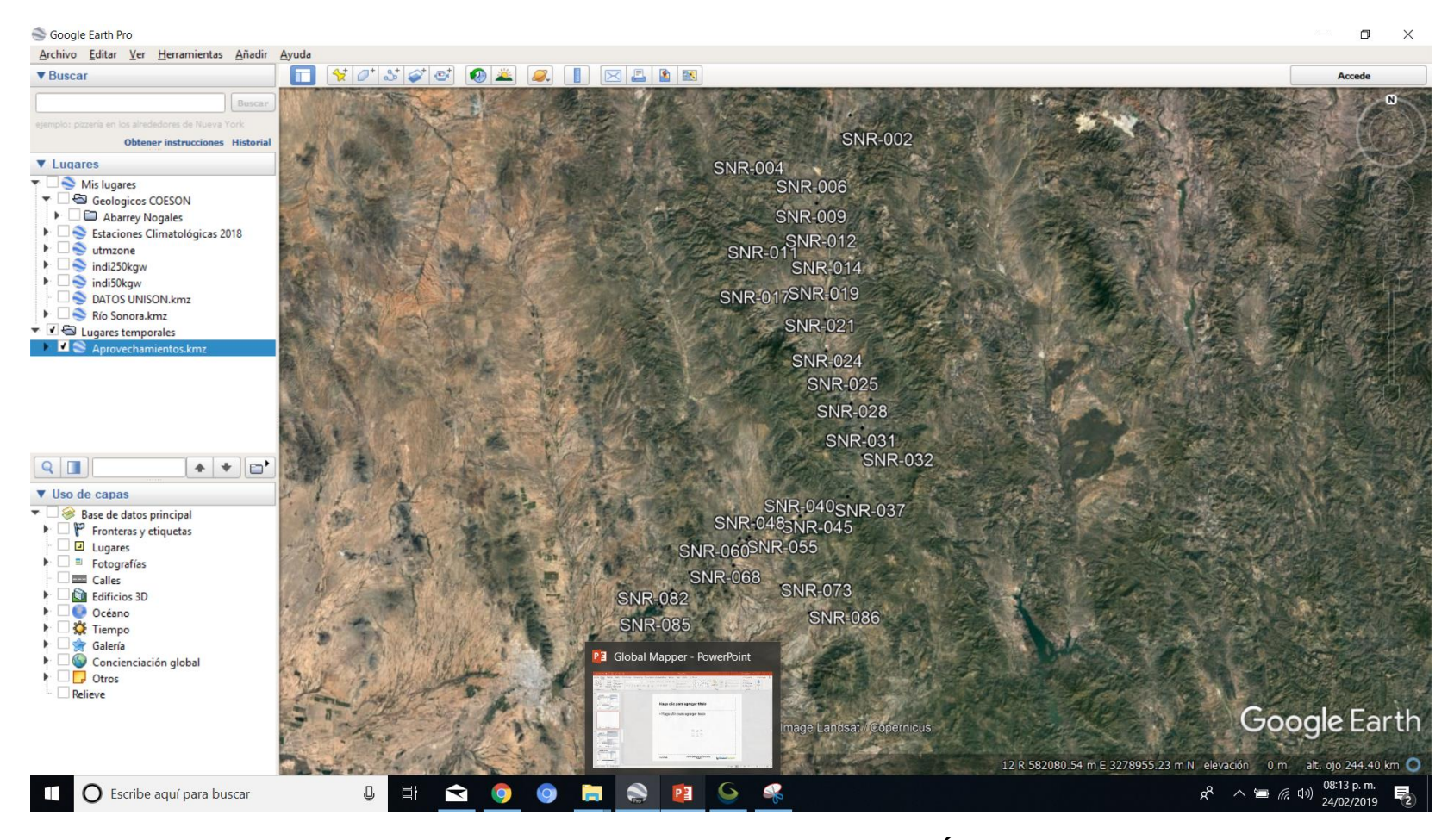

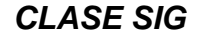

DEPARTAMENTO DE GEOLOGÍA, UNISON

#### **Global**Mapper

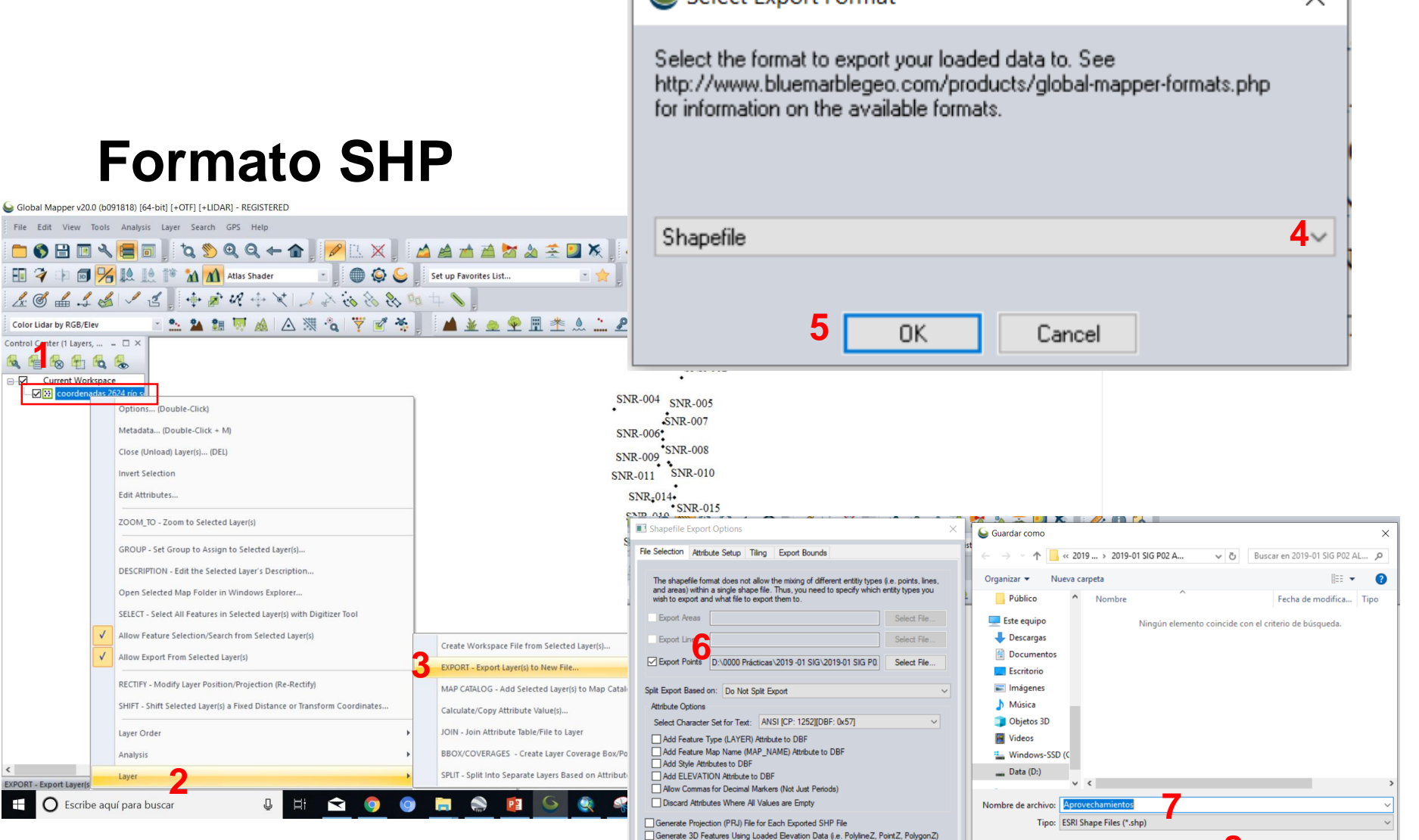

#### **Formato SHP**

**CLASE SIG** 

Color Lidar by RGB/Elev

nter (1 Layers, ... 😑 🗆 🗙 8 1 9 0 Current Workspace 

J

Layer Order

Analysis

O Escribe aquí para buscar

Ontions (Double-Click)

Metadata... (Double-Click + M)

Close (Unload) Laver(s)... (DEL)

Invert Selection

Edit Attributes..

Control C

E

#### DEPARTAMENTO DE GEOLOGÍA, UNISON

Generate Multi-Patch Features for Areas

q

Save Feature Elevations as Measures (i.e. PolyLineM) Generate Side Areas for Extruded 3D Areas (i.e. Buildings

OK

Cancel

### **Global** Mapper

Ocultar carpetas

SNR-046

SNR-068 SNR-044

Help

SNR-030

SNR-037

SNR 0362

SNR-032

8

Guardar

Cancelar

# **Despliegue en ArcGIS**

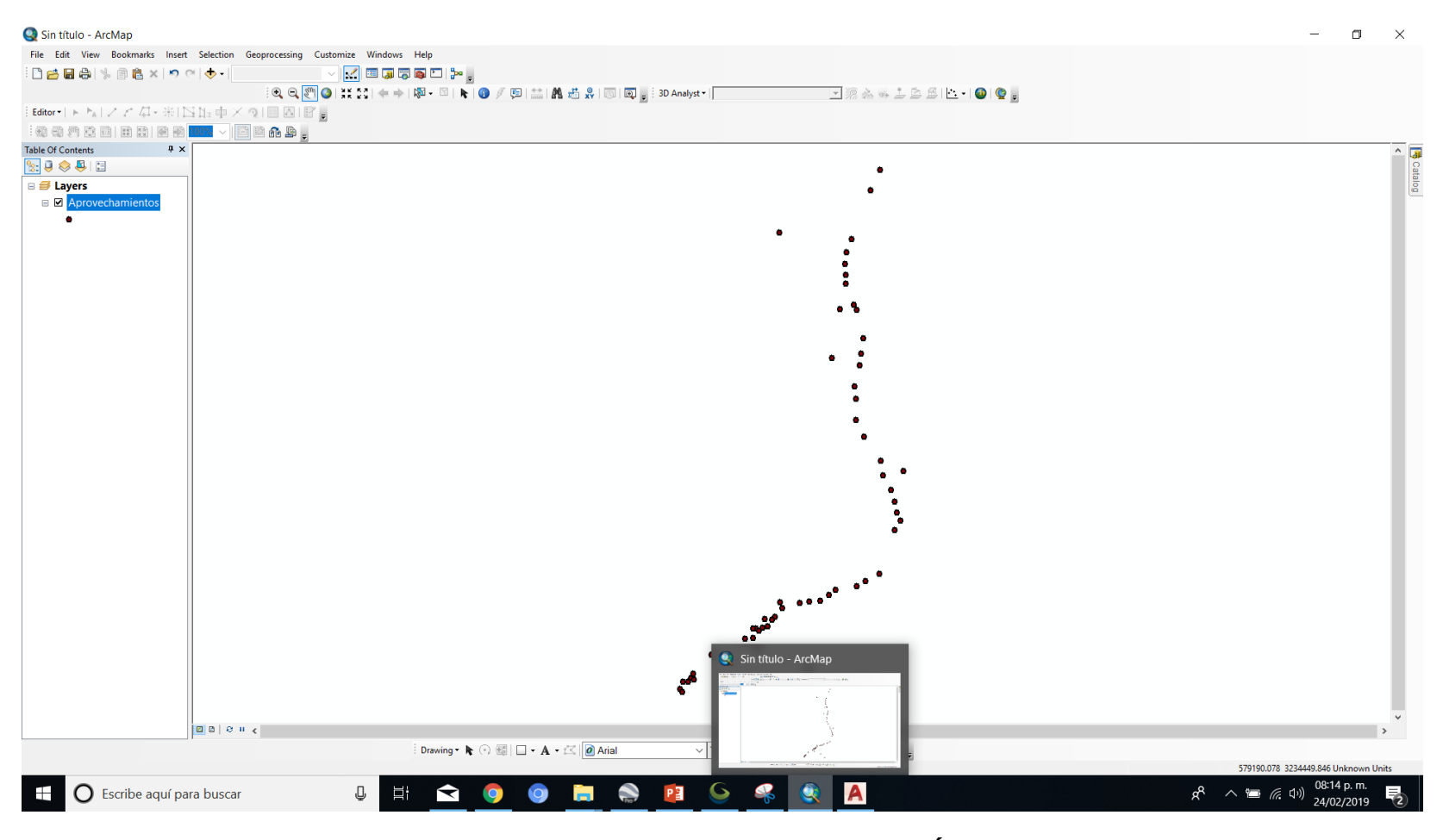

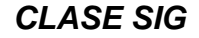

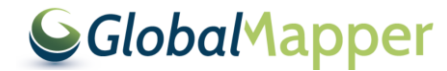

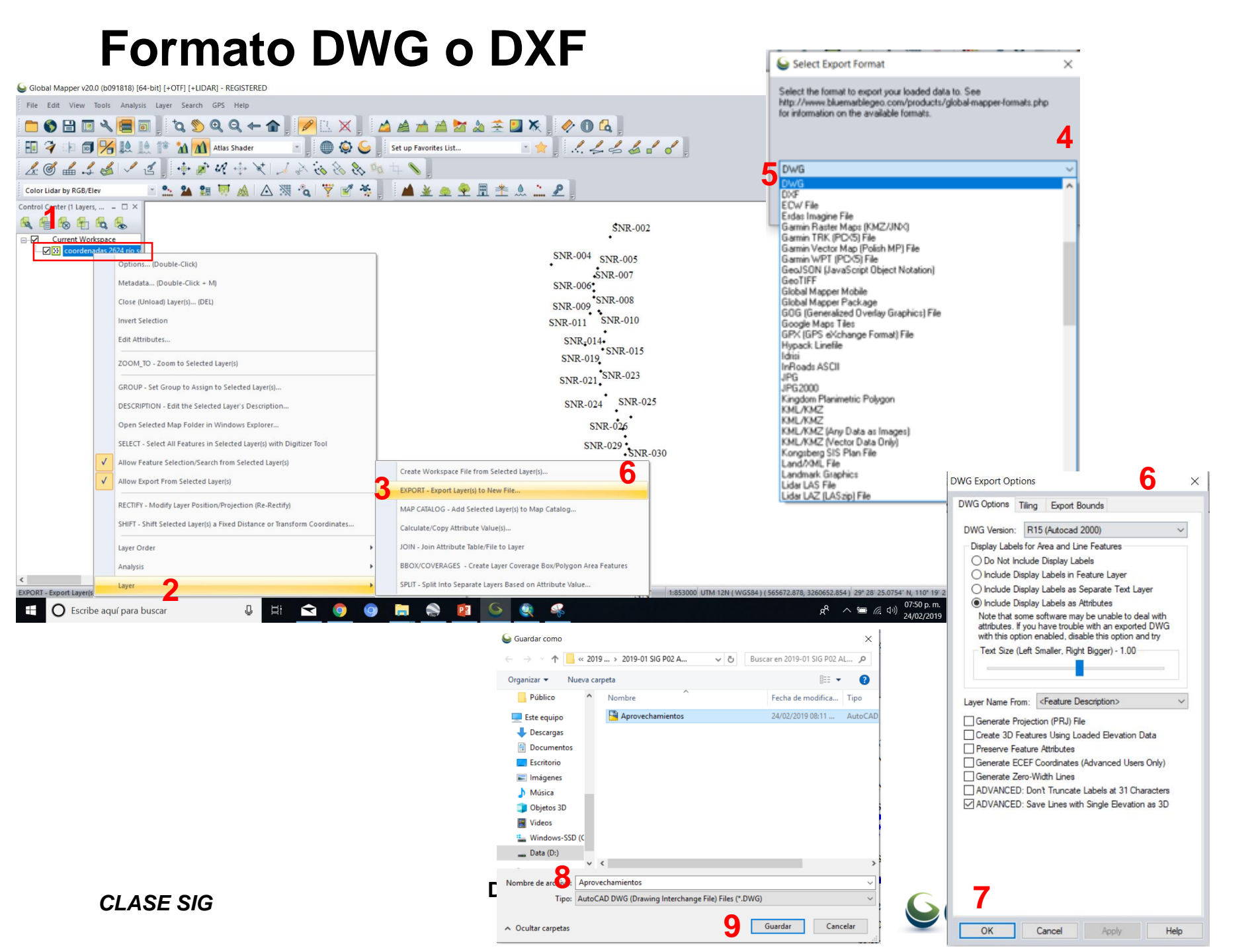

# **Despliegue en Autocad**

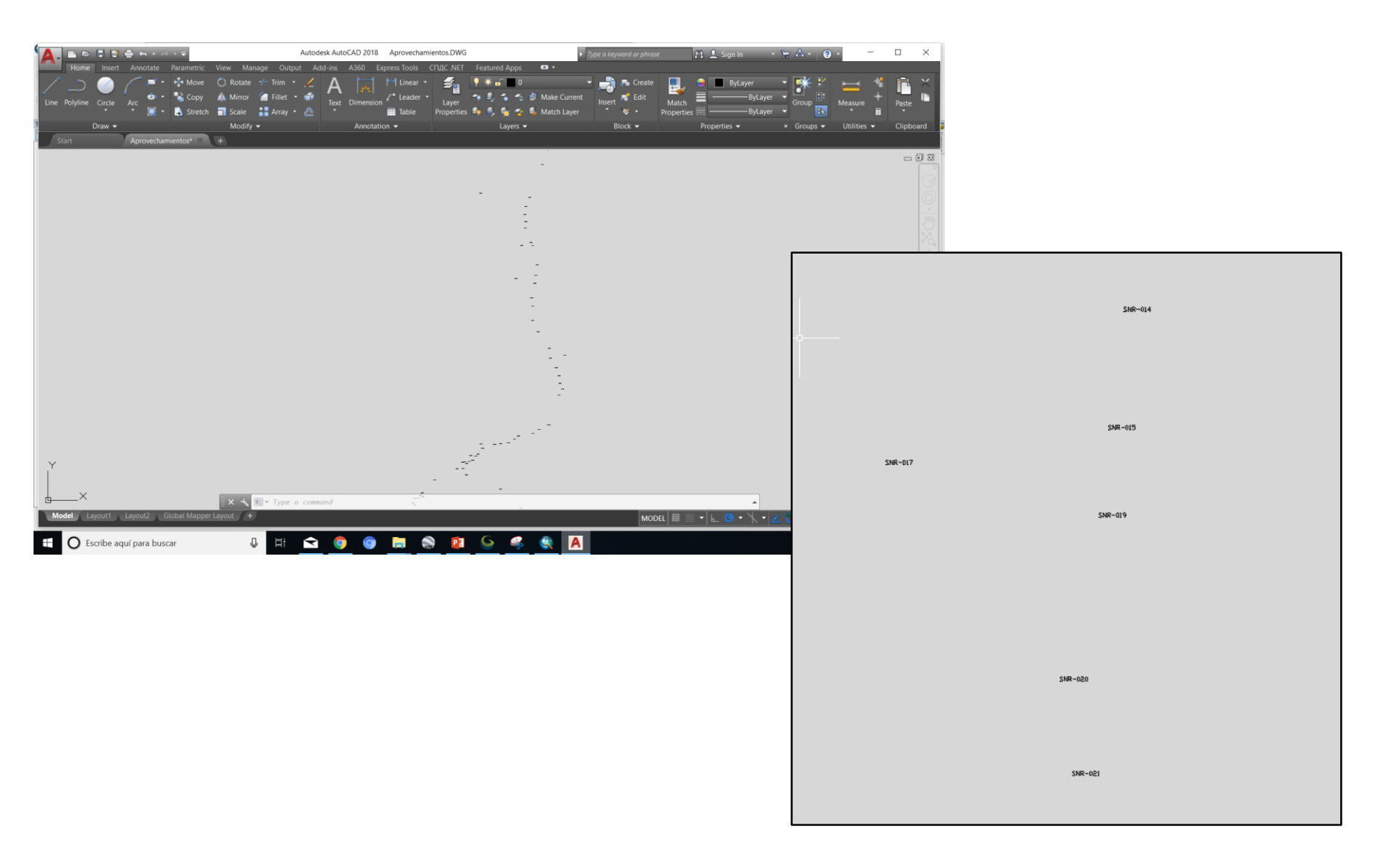

CLASE SIG

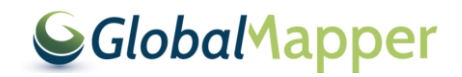

### Para descargar la Modelo de Elevación Digital MED

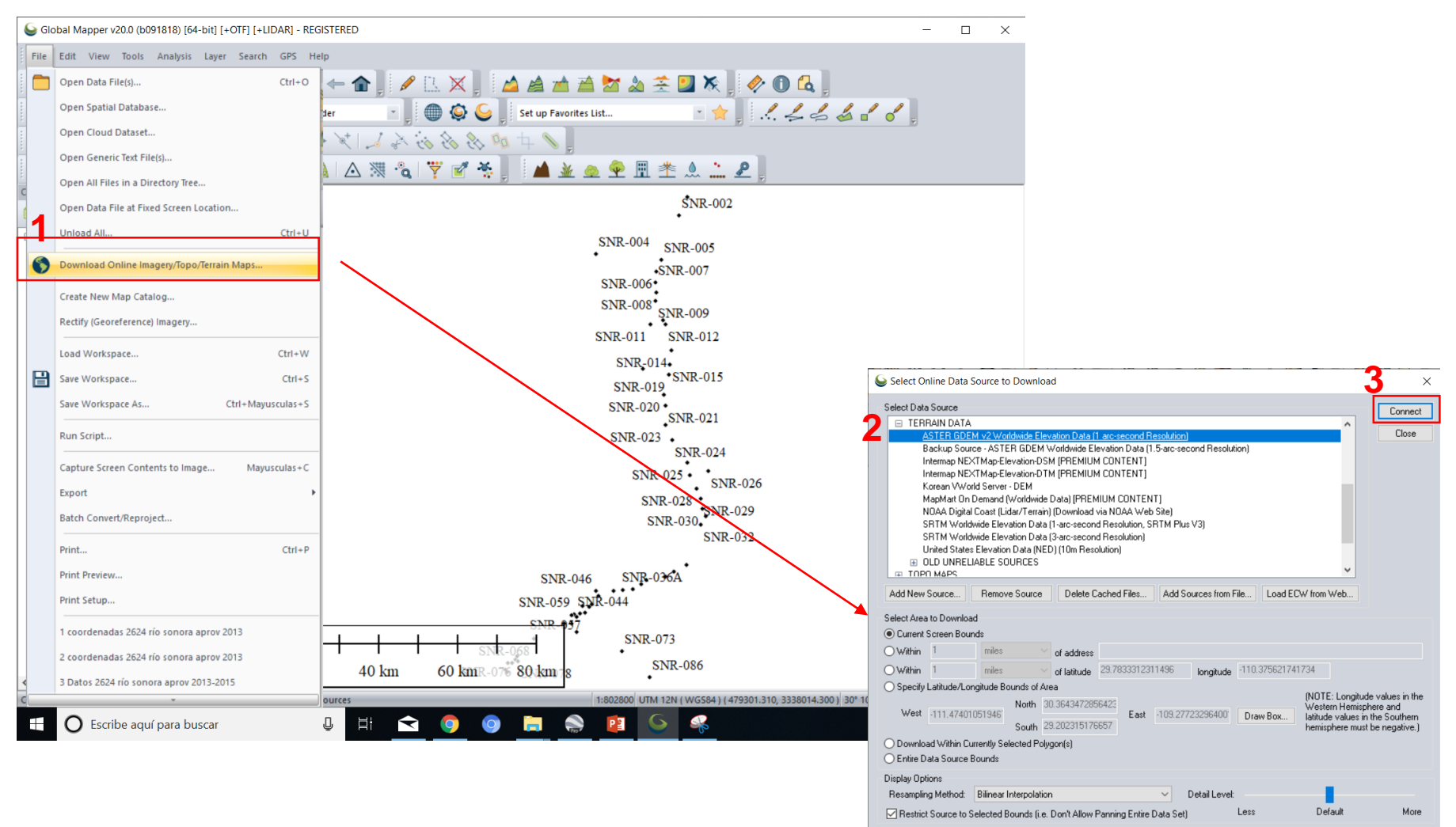

IMPORTANT NOTE: These data sources are on external servers that we have no control over. The data may draw/export very slowly or become unavailable at any time. We have no control over this.

CLASE SIG

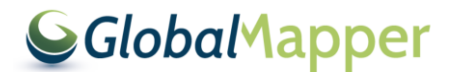

# **Obtenemos:**

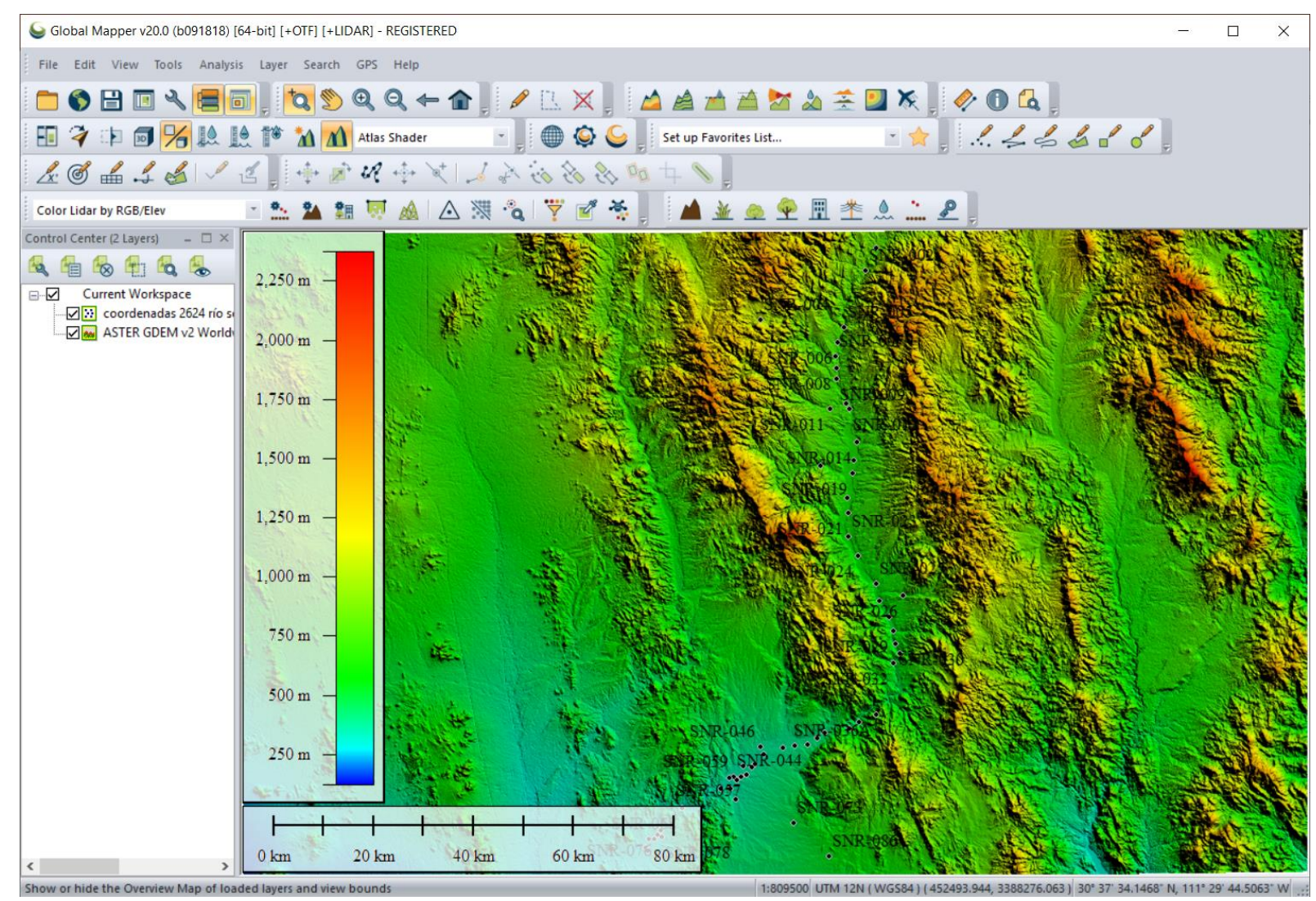

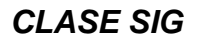

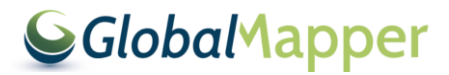

### Generación de curvas de nivel

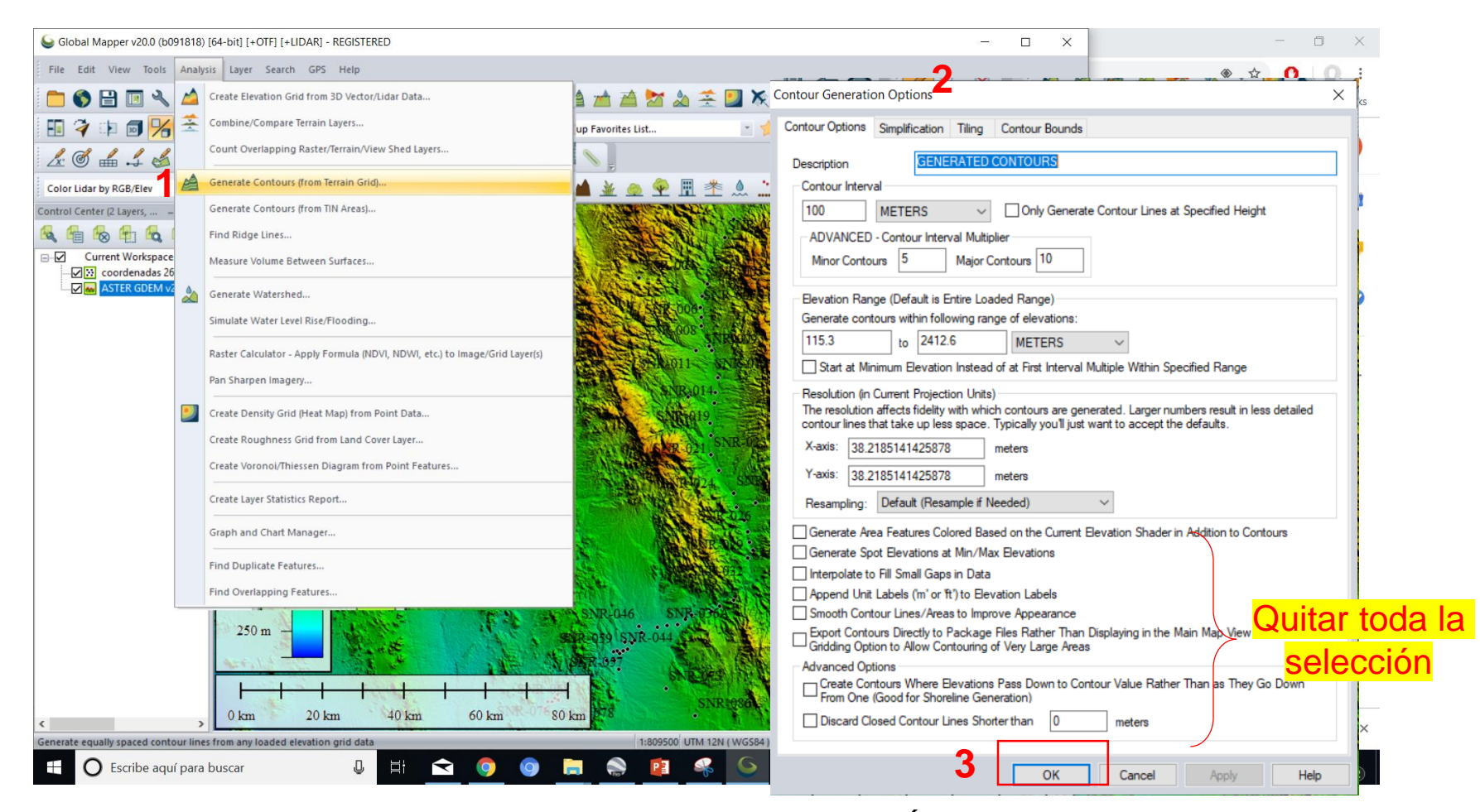

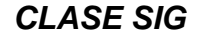

DEPARTAMENTO DE GEOLOGÍA, UNISON

#### **Global**Mapper

Es importante verificar que los atributos de la columna de elevación se mantengan con datos numéricos. Si esto no ocurre es muy probable que cuando se exporten estos contornos a otro software p.e. ArcGIS no se puedan elaborar procesos como generación de TIN o RASTER

| Global M                                           | Ontions (Dou                  | ible-Click)                                                                                          |               |                             |                             |                   |                     | - 🗆 X                              |                                      |                                |                                   |      |
|----------------------------------------------------|-------------------------------|----------------------------------------------------------------------------------------------------|---------------|-----------------------------|-----------------------------|-------------------|---------------------|------------------------------------|--------------------------------------|--------------------------------|-----------------------------------|------|
| File Edit                                          | Metadata (Do                  | uble-Click + M                                                                                       |               |                             |                             |                   |                     | 1.00                               |                                      |                                |                                   |      |
|                                                    | Close (Unload) Layer(s) (DEL) |                                                                                                    |               |                             | A. 🔶 🔲 🗙                    |                   | 4                   |                                    |                                      |                                |                                   |      |
|                                                    |                               |                                                                                                    |               |                             | 2 😤 🎑 🕅                     | , 🛷 🕕             | Q ;                 | -                                  |                                      |                                |                                   |      |
| 🔳 🌂 🛛                                              | Invert Selection              |                                                                                                    | ) 🦕 🕴         | Attribute Editor (G         | ENERATED CONTOU             | IRS)              |                     |                                    | _                                    |                                |                                   | 1018 |
| Edit Attributes 2                                  |                               |                                                                                                    | S. Da -       |                             |                             |                   | + • =               | at =                               | 3                                    |                                |                                   |      |
|                                                    | 7000 70 70                    | ZOOM TO Zoom to Selected Lavar(r)                                                                    |               |                             |                             | Sort: Text        | × 💌 🗖 🛄             | ₹ <b>1</b> 🔁                       | · · · ·                              |                                |                                   |      |
| Color Lidar                                        | 2001-10-20                    | Sin to selected tayens)                                                                              |               | <feature name=""></feature> | <feature type=""></feature> | ELEVATION         | CLOSED_CONTOUR      | <feature description=""></feature> | <feature layer="" name=""></feature> | <index in="" layer=""></index> | <last modified="" time=""></last> |      |
| Control Cente                                      | GROUP - Set Gr                | roup to Assign to Selected Layer(s)                                                                  | 10. 2042 alle | 1000                        | Contour Line,               | 1000              | YES                 | Contour Line, Major                | GENERATED CONTO                      | 17597                          | 2019-02-24T19:33:01               |      |
| 🕰 🚰 🕻                                              | DESCRIPTION -                 | Edit the Selected Laver's Description                                                                |               | 1000                        | Contour Line,               | 1000              | YES                 | Contour Line, Major                | GENERATED CONTO                      | 17596                          | 2019-02-24T19:33:01               |      |
| rrent Workspa                                      |                               |                                                                                                    | Sec. 16       | 1000                        | Contour Line,               | 1000              | YES                 | Contour Line, Major                | GENERATED CONTO                      | 17595                          | 2019-02-24T19:33:01               |      |
| coordenadas                                        | SELECI - Select               | I - Select All Features in Selected Layer(s) with Digitizer Tool                                     |               | 1000                        | Contour Line,               | 1000              | YES                 | Contour Line, Major                | GENERATED CONTO                      | 17594                          | 2019-02-24T19:33:01               |      |
| GENERATED (                                        | ✓ Allow Feature S             | ure Selection/Search from Selected Layer(s)                                                          |               | 1000                        | Contour Line,               | 1000              | YES                 | Contour Line, Major                | GENERATED CONTO                      | 17593                          | 2019-02-24T19:33:01               |      |
|                                                    | Allow Export Fr               | Allow Export From Selected Layer(s)                                                                  |               | 1000                        | Contour Line,               | 1000              | YES                 | Contour Line, Major                | GENERATED CONTO                      | 17592                          | 2019-02-24T19:33:01               |      |
|                                                    | <u> </u>                      |                                                                                                    |               | 1000                        | Contour Line,               | 1000              | YES                 | Contour Line, Major                | GENERATED CONTO                      | 17591                          | 2019-02-24T19:33:01               |      |
|                                                    | RECTIFY - Modif               | CTIFY - Modify Layer Position/Projection (Re-Rectify)                                                |               | 1000                        | Contour Line,               | 1000              | YES                 | Contour Line, Major                | GENERATED CONTO                      | 17590                          | 2019-02-24T19:33:01               |      |
|                                                    | SHIFT - Shift Se              | SHIFT - Shift Selected Layer(s) a Fixed Distance or Transform Coordinates Layer Order Analysis Lawer |               | 1000                        | Contour Line,               | 1000              | YES                 | Contour Line, Major                | GENERATED CONTO                      | 17589                          | 2019-02-24T19:33:01               |      |
|                                                    |                               |                                                                                                    |               | 1000                        | Contour Line,               | 1000              | YES                 | Contour Line, Major                | GENERATED CONTO                      | 17588                          | 2019-02-24T19:33:01               |      |
|                                                    | Layer Order                   |                                                                                                    |               | 1000                        | Contour Line,               | 1000              | YES                 | Contour Line, Major                | GENERATED CONTO                      | 17587                          | 2019-02-24T19:33:01               |      |
|                                                    | Analysis                      |                                                                                                    |               | 1000                        | Contour Line,               | 1000              | YES                 | Contour Line, Major                | GENERATED CONTO                      | 17586                          | 2019-02-24T19:33:01               |      |
|                                                    | Laura                         |                                                                                                    |               | 1000                        | Contour Line,               | 1000              | YES                 | Contour Line, Major                | GENERATED CONTO                      | 17585                          | 2019-02-24T19:33:01               |      |
|                                                    | Layer                         |                                                                                                    |               | 1000                        | Contour Line,               | 1000              | YES                 | Contour Line, Major                | GENERATED CONTO                      | 17584                          | 2019-02-24T19:33:01               |      |
|                                                    | 1,000 m -                     |                                                                                                    | Williams.     | 1000                        | Contour Line,               | 1000              | YES                 | Contour Line, Major                | GENERATED CONTO                      | 17583                          | 2019-02-24T19:33:01               |      |
|                                                    |                               | A 14 14 14                                                                                           |               | 1000                        | Contour Line,               | 1000              | YES                 | Contour Line, Major                | GENERATED CONTO                      | 17582                          | 2019-02-24T19:33:01               |      |
|                                                    | 1. Clik 750 m -               |                                                                                                    |               | 1000                        | Contour Line,               | 1000              | YES                 | Contour Line, Major                | GENERATED CONTO                      | 17581                          | 2019-02-24T19:33:01               |      |
| 1.                                                 |                               |                                                                                                    | 35.194        | 1000                        | Contour Line,               | 1000              | YES                 | Contour Line, Major                | GENERATED CONTO                      | 17580                          | 2019-02-24T19:33:01               |      |
| derecho al<br>archivo de<br>GENERATED<br>CONTOLIRS |                               | 1 7 3                                                                                                | 1000          | Contour Line,               | 1000                        | YES               | Contour Line, Major | GENERATED CONTO                    | 17579                                | 2019-02-24T19:33:01            |                                   |      |
|                                                    |                               | A IT B                                                                                               | 1000          | Contour Line,               | 1000                        | YES               | Contour Line, Major | GENERATED CONTO                    | 17578                                | 2019-02-24T19:33:01            |                                   |      |
|                                                    |                               | W. L. K.                                                                                             | 1000          | Contour Line,               | 1000                        | YES               | Contour Line, Major | GENERATED CONTO                    | 17577                                | 2019-02-24T19:33:01            |                                   |      |
|                                                    |                               | 1.12                                                                                                 | 1000          | Contour Line,               | 1000                        | YES               | Contour Line, Major | GENERATED CONTO                    | 17576                                | 2019-02-24T19:33:01            |                                   |      |
|                                                    |                               | . 2239                                                                                               | 1000          | Contour Line,               | 1000                        | YES               | Contour Line, Major | GENERATED CONTO                    | 17575                                | 2019-02-24T19:33:01            |                                   |      |
|                                                    |                               | CATRIA                                                                                               | 1000          | Contour Line,               | 1000                        | YES               | Contour Line, Major | GENERATED CONTO                    | 17574                                | 2019-02-24T19:33:01            |                                   |      |
|                                                    |                               |                                                                                                    | INR-0 8       | 1000                        | Contour Line,               | 1000              | YES                 | Contour Line, Major                | GENERATED CONTO                      | 17573                          | 2019-02-24T19:33:01               |      |
|                                                    |                               | 0 km 20 km 40 km 60 km                                                                               | m 80 km       | 1000                        | Contour Line,               | 1000              | YES                 | Contour Line, Major                | GENERATED CONTO                      | 17572                          | 2019-02-24T19:33:01               |      |
| Edit Attributes                                    |                               |                                                                                                    |               | 10020                       |                             | #/0/1/3-9D3 -33// |                     | V 111 13 174864 W                  |                                      |                                |                                   | Ro   |
|                                                    |                               |                                                                                                    |               |                             | 6                           |                   | 10.1102 1           |                                    |                                      |                                |                                   |      |

#### DEPARTAMENTO DE GEOLOGÍA, UNISON

### **Global**Mapper

#### Al generase las contornos procederemos a convertir un archivo SHAPEFILE Debemos darle clik derecho al archivo de GENERATED CONTOURS para que se despliegue la ventana 1

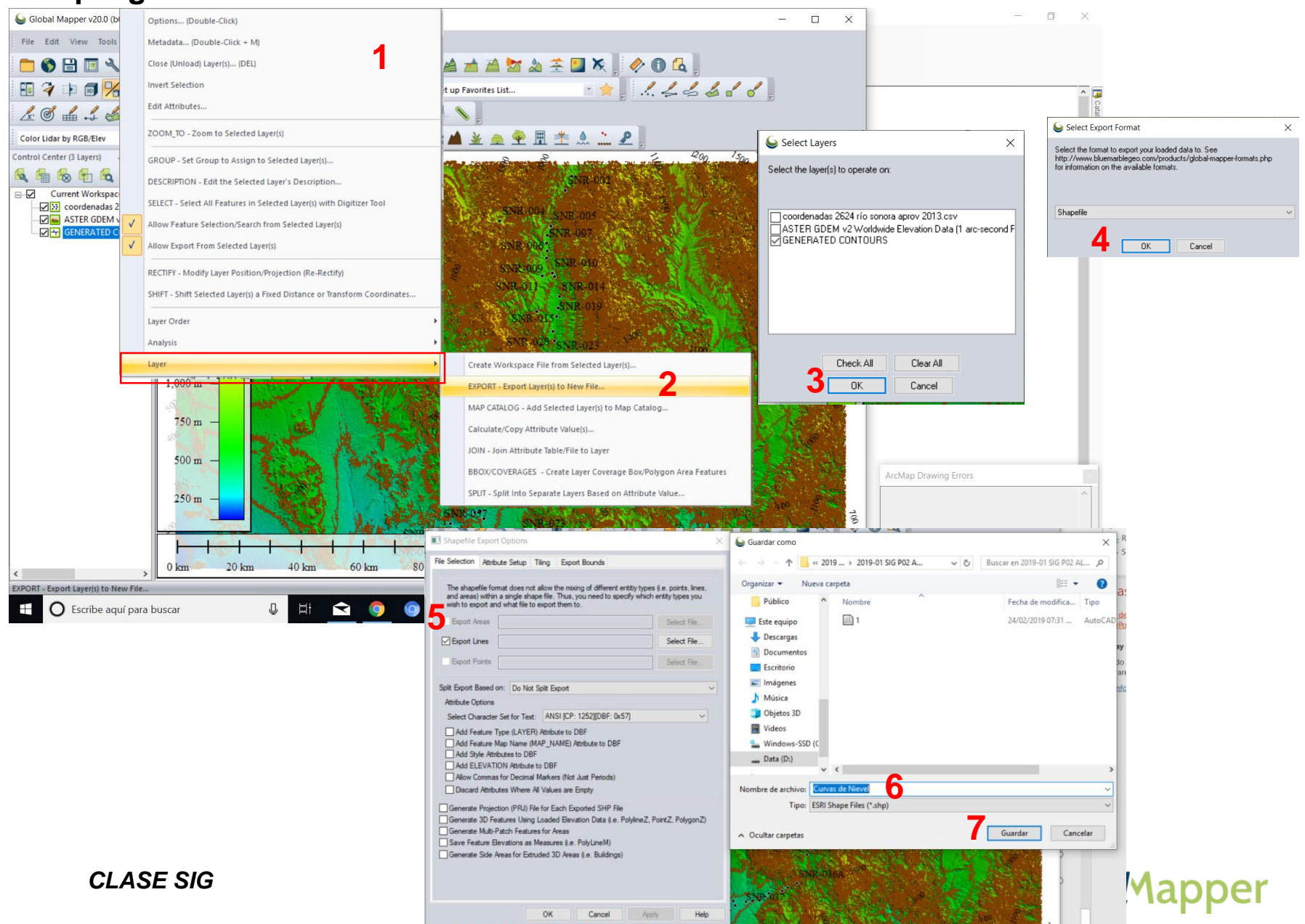

#### Una vez exportado el SHP se puede desplegar en ArcGIS o en otro software de SIG

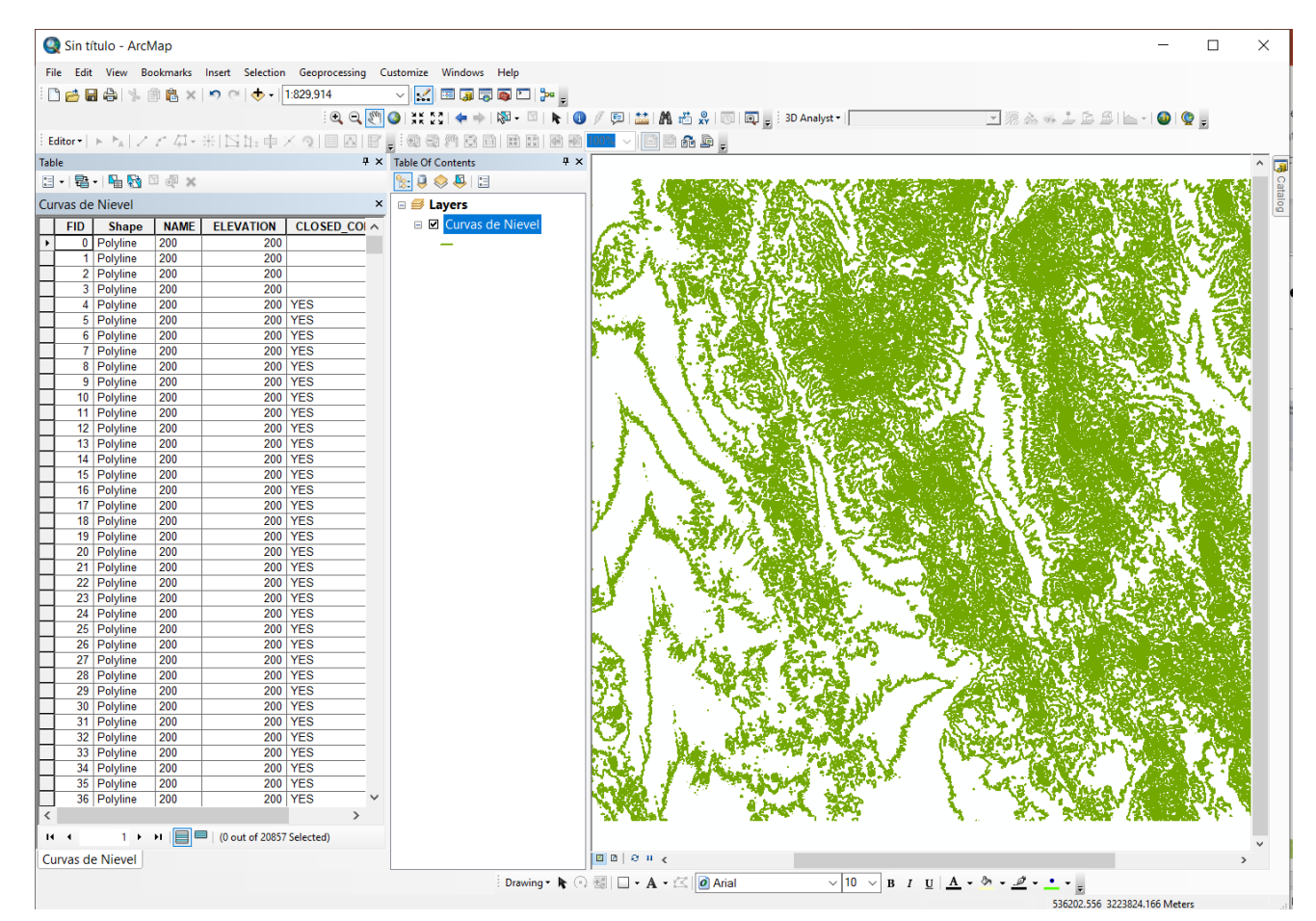

#### Nota:

Las curvas de nivel también pueden ser exportadas en KMZ, DWG, DXF, etcétera, según las necesidades del proyecto.

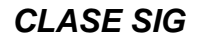

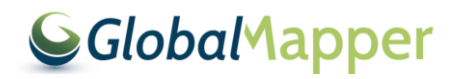

# Archivos a enviar en una carpeta comprimida con el nombre de 2019-01 SIG P02 ALMH\*

- KMZ de los aprovechamientos y de las curvas de nivel
- SHP de los aprovechamientos y de las curvas de nivel

• \* LAS INICIALES PROPIAS

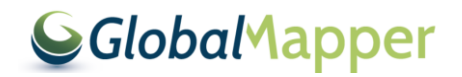

# EDICIÓN DE PLANO

La edición se realizara en clase

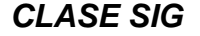

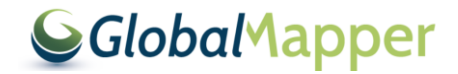